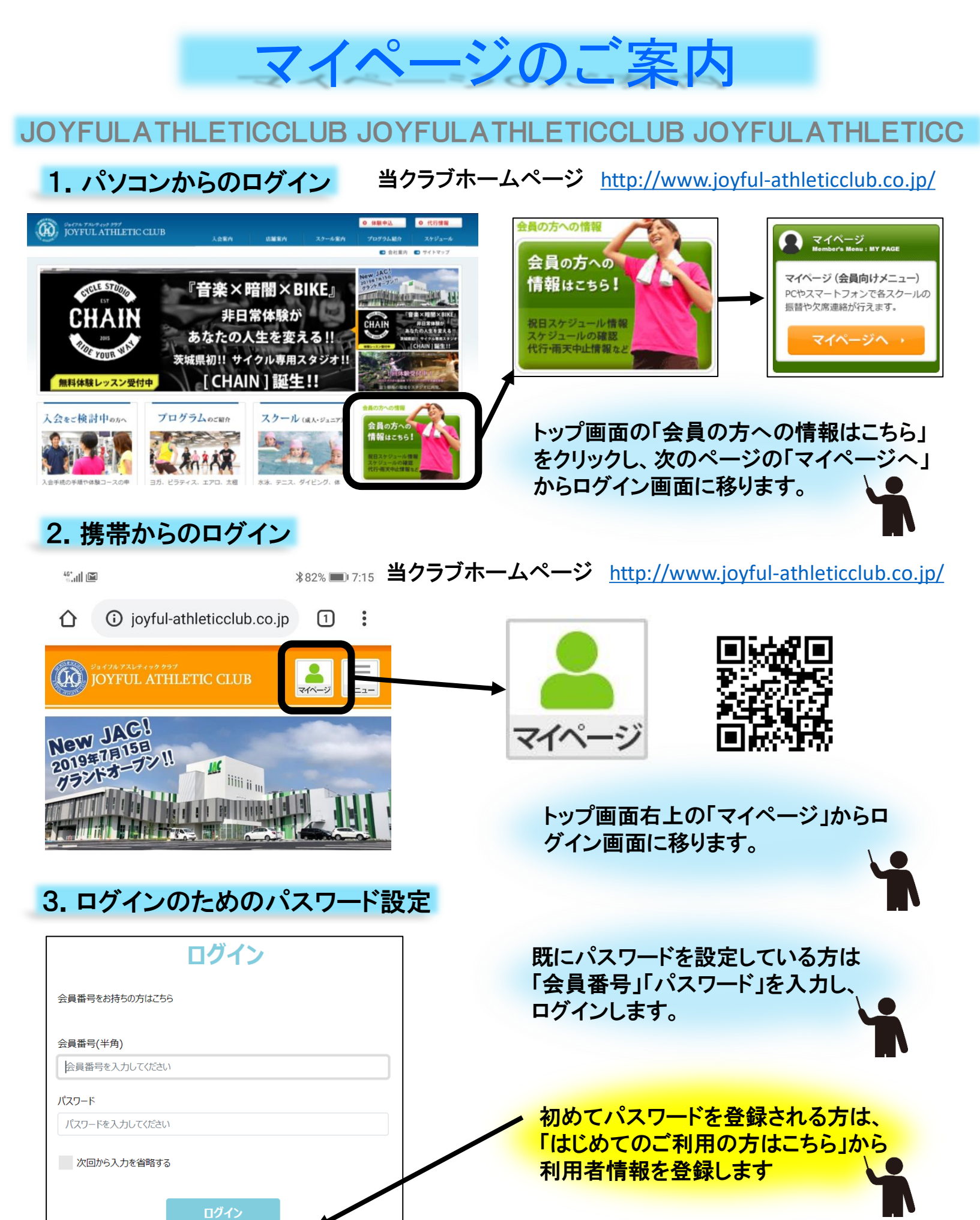

ご不明な点は、各店へお問い合わせください。

JOYFULATHLETICCLUB JOYFULATHLETICCLUB JOYFULATHLETICC

※はじめてのご利用の方はこちら